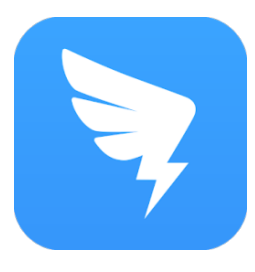

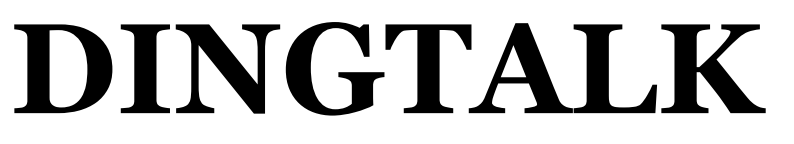

Руководство по установке и регистрации в приложении для новых пользователей

## 1. Скачайте приложение

Скачать по ссылке

https://www.dingtalk.com/static/en/download

Скачать по QR коду

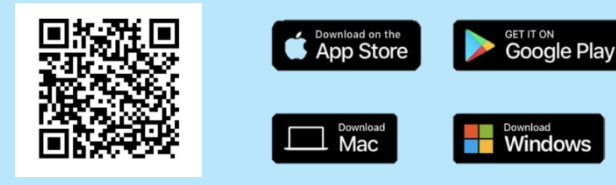

## 2. Зарегистрируйте новый аккаунт

Шаг 1: Создайте аккаунт, используя электронный адрес или номер телефона

Шаг 2: Введите латиницей свою фамилию и имя

Шаг <u>3:</u> Присоединитесь к Team/Organization, введя Team ID или QR код

## Присоединиться к Team/Organization

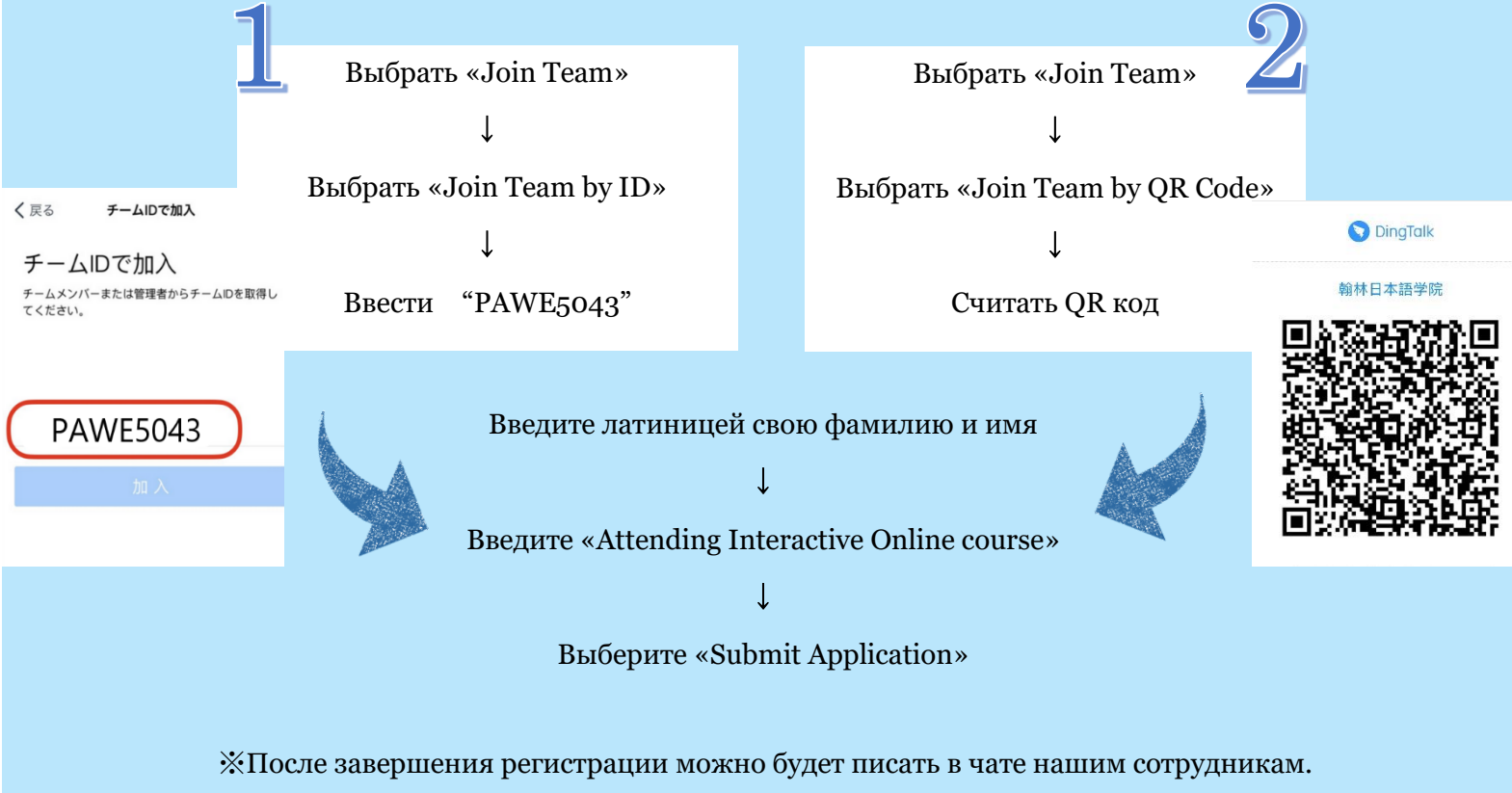

Мы вышлем более подробную информацию через чат DingTalk после вашей регистрации.

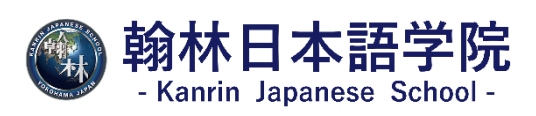